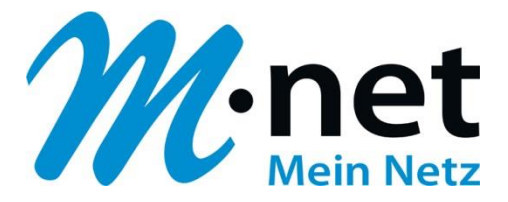

### Anleitung für die Migration auf die Domain business.mnet-voip.de

## FreePBX (Asterisk)

#### Bitte leiten Sie dieses Dokument an den zuständigen Techniker bzw. Systemintegrator weiter!

Dieses Dokument dient zur Unterstützung bei der Änderung der IP-PBX-Konfiguration von der bestehenden Domain business.m-call.de auf business.mnet-voip.de.

| Voraussetzung / Vorbereitungen |                                                                                                    |
|--------------------------------|----------------------------------------------------------------------------------------------------|
| Hersteller / IP-PBX            | Sangoma / FreePBX<br>Digium / AsteriskNOW                                                                                                    |
| Voraussetzung                  | FreePBX-Version: 13.0.191.11 (oder neuer)<br>AsteriskNOW-Version: 10.13.66-17 (oder neuer)<br>SIP channel driver: Chan_SIP (PJSIP ist derzeit nicht freigegeben)<br>Asterisk-Version (LTS): 11.x / 13.x |
| Vorbereitungen                 | <ul> <li>IP-PBX auf die o.g. SW-Version aktualisieren</li> <li>In der Firewall evtl. eingetragene Portfreigaben bzw<br/>Weiterleitungen anpassen (s.u.)</li> <li>Zugangsdaten bereitstellen</li> </ul>  |

# Falls die IP-Adressen der Domain "business.m-call.de" in einer Firewall eingetragen sind, müssen diese angepasst werden:

| Protokolle                 | IP-Adressen und Ports der<br>Domain <b>business.m-call.de</b> | IP-Adressen und Ports der Domain <b>business.mnet-voip.de</b> |
|----------------------------|---------------------------------------------------------------|---------------------------------------------------------------|
| Signalisierung (SIP)       | 62.245.245.162<br>Port: 5060                                  | 62.216.220.1 und 62.216.221.1<br>Port 5060                    |
| Mediadaten (RTP)           | 62.245.245.178<br>Port-Range: 30000 – 60000                   | 62.216.222.1 und 62.216.222.33<br>Portrange: 16385 - 65535    |
| Verschlüsselung (TLS/SRTP) | Wird nicht angeboten                                          | 62.216.220.1 und 62.216.221.1<br>Port 5061                    |

**Bitte beachten:** die nachfolgenden Migrationsschritte sind vom Techniker bzw. Systemintegrator erst nach telefonischer Bestätigung durch die M-net Technik durchzuführen. Es müssen **zeitgleich** im M-net Vermittlungssystem und in der PBX Konfigurationsänderungen durchgeführt werden!

Weitere technische Informationen zur neuen Domain und zur neuen Sprachplattform finden Sie in den technischen Hinweisen in Kapitel 6: <u>http://www.m-net.de/Technische\_Hinweise</u>

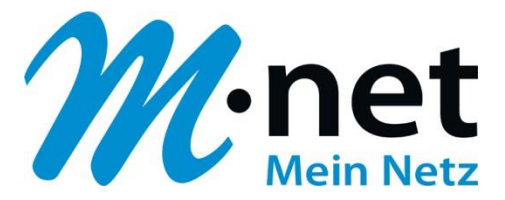

#### Migrationsschritte:

 Wählen Sie unter "Connectivity 

→ Hauptleitungen" den bestehenden "M-net SIP-Trunk (Amtsleitung)" aus und klicken Sie auf "Bearbeiten". Gehen Sie zum Reiter "sip Einstellungen" und ändern bzw. ergänzen Sie unter "Outgoing 

→ PEER Details" folgende Parameter (secret=Ihr SIP-Passwort / username= Ihr SIP-Benutzername – im Bild unten z.B. +498912345670):

**Edit Amtsleitung** 

| In use by 1 Verbindung                   |                                                                                                    |  |  |  |
|------------------------------------------|----------------------------------------------------------------------------------------------------|--|--|--|
| General Dialed Number Manipulation Rules | sip Einstellungen                                                                                                    |  |  |  |
| Outgoing Incoming                        |                                                                                                    |  |  |  |
| Trunk Name 🥹                             | M-net                                                                                                    |  |  |  |
| PEER Details 🥥                           | type=friend<br>insecure=invite<br>fromdomain=business.mnet-voip.de<br>host=business.mnet-voip.de<br>username=+498912345670<br>secret=SIP-Passwort<br>dtmfmode=rfc2833<br>progressinband=yes<br>qualify=yes<br>qualify=yes<br>qualifyfreq=25<br>sendrpid=pai |  |  |  |

2. Gehen Sie zum Reiter "Incoming", ändern Sie im Feld "Register String" den Domain-Namen-Eintrag von "business.m-call.de" auf "**business.mnet-voip.de**" und ergänzen Sie evtl. fehlende Parameter:

| Edit Amtsleitung                                  |                                                                |
|---------------------------------------------------|----------------------------------------------------------------|
| In use by 1 Verbindung                            |                                                                |
| General Dialed Number Manipulation Pules sin Fins | tellungen                                                      |
| Outgoing Incoming                                 | centrigen                                                      |
| Benutzer Context @                                |                                                                |
| USER Details 🥹                                    |                                                                |
| Register String 🥹                                 | +498912345670:SIP-Passwort@business.mnet-voip.de/+498912345670 |

3. Klicken Sie auf "Submit" und anschließend auf "Apply Config":

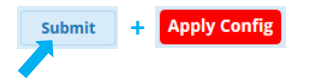

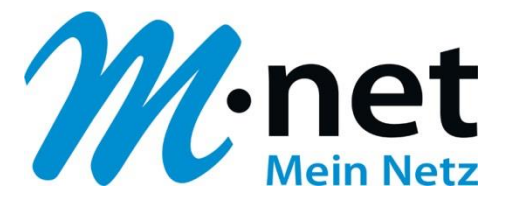

4. Gehen Sie zu "Einstellungen ⇔ Asterisk SIP Settings ⇔ General SIP Settings ⇔ Audio Codecs" und passen Sie <u>evtl.</u> die Reihenfolge der Codes an – dadurch erhalten HD-Gespräche (G722) oberste Priorität – und klicken Sie anschließend auf "Submit" und "Apply Config":

| -Audio Codecs         |                                                                  |
|-----------------------|------------------------------------------------------------------|
| Codecs                | Helpful Information                                              |
|                       | This is the default Codec setting for new Trunks and Extensions. |
|                       | \$ Ø g722                                                        |
|                       | \$ 🗵 alaw                                                        |
|                       | \$ 🗵 ulaw                                                        |
|                       | ‡ <sup>[</sup> g <sup>729</sup>                                  |
|                       | \$ ♥ opus                                                        |
| Submit + Apply Config |                                                                  |

5. Wechseln Sie zum Reiter "Chan SIP Settings" und überprüfen Sie die "NAT Settings" – z.B. bei NAT: yes:

| NAT Settings |     |    |       |            |
|--------------|-----|----|-------|------------|
| NAT 😨        | yes | no | never | Verbindung |

 Scrollen Sie weiter nach unten zu "MEDIA & RTP Settings". Setzen Sie den Parameter "Reinvite Behavior" auf "yes. Wenn Sie <u>bei Rufumleitungen über die PBX keine Sprachverbindung</u> zwischen A- und C-Teilnehmer haben, setzen Sie zusätzlich den Parameter "RTP Kepp Alive" auf 1 Sekunde:

| MEDIA & RTP Settings |                    |   |
|----------------------|--------------------|---|
| Reinvite Behavior 😔  | yes no nonat updat | e |
| RTP Timeout 🥹        | 30                 |   |
| RTP Hold Timeout 🥹   | 300                |   |
| RTP Keep Alive 🥹     | 1                  |   |

7. Gehen Sie weiter nach unten zu "Registration Settings" und ändern Sie den Wert des Parameters "Registration Default Expiry" auf 1200 Sekunden:

| - Registration Settings       |      |
|-------------------------------|------|
| Registration Timeout 🥹        | 20   |
| Registration Attempts 😨       | 0    |
| Regitration Minimum Expiry 🥹  | 60   |
| Regitration Maximum Expiry 😡  | 3600 |
| Registration Default Expiry 😡 | 1200 |

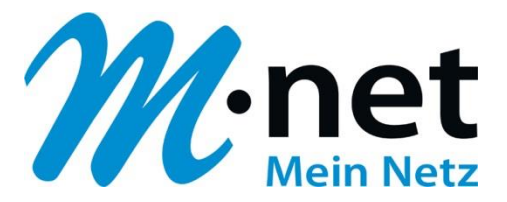

8. Scrollen Sie weiter zu "Advanced General Settings" und setzen Sie "**Enable SRV Lookup**" auf "**Nein**" und klicken Sie abschließend auf "Submit" und "Apply Config":

| - Advanced General Settings |         |             |
|-----------------------------|---------|-------------|
| Default Context 🥹           | from-s  | ip-external |
| Bind Address 🥹              | 0.0.0.0 | )           |
| Bind Port 🥹                 | 5160    |             |
| TLS Bind Address 📀          | [::]    |             |
| TLS Bind Port 🥥             | 5161    |             |
| Allow SIP Guests 🥹          | Ja      | Nein        |
| Enable SRV Lookup 🥹         | Ja      | Nein        |
| Submit + Apply Config       |         |             |

Hier finden Sie zusammengefasst, die wichtigsten Asterisk-Parameter für den M-net SIP-Trunk-Anschluss am Beispiel der FreePBX Konfigurationsdateien der Version FPBX-13.0.191.11(13.12.1):

#### sip\_registrations.conf

•

register=+4989xxxxxx0:SIP-Passwort@business.mnet-voip.de/+4989xxxxxx0

#### sip\_additional.conf (Auszug)

[M-net] type=friend insecure=invite fromdomain=business.mnet-voip.de host=business.mnet-voip.de username=+4989xxxxxx0 secret=SIP-Passwort dtmfmode=rfc2833 progressinband=yes qualify=yes qualifyfreq=25 sendrpid=pai

#### sip\_general\_additional.conf (Auszug)

disallow=all allow=g722 allow=alaw allow=ulaw allow=g729 allow=opus alwaysauthreject=yes **srvlookup=no** defaultexpiry=1200 canreinvite=yes *rtpkeepalive=1* ⇒ **Optional:** näheres siehe bei Schritt 6. nat=force\_rport,comedia